## How to attach a file to an e-form

1. Open the form with Adobe reader. Go to "Tools" and select "Comment" to activate the tool bar.

| Home Tools Doc | ument             |                    |               |                |
|----------------|-------------------|--------------------|---------------|----------------|
| Q Search Tools |                   |                    |               |                |
|                |                   |                    | $\bigcirc$    |                |
| Create PDF     | Edit PDF          | Export PDF         | Comment       | Organize Pages |
| Open 💌         | Open 🔻            | Open 🔻             | Open 🔻        | Open -         |
|                | $\bigcirc$        |                    |               |                |
| Enhance Scans  | Protect           | Prepare Form       | Combine Files | Optimize PDF   |
| Open 💌         | Open 🔻            | Open 🔻             | Add 💌         | Add 🔻          |
| £              |                   | \$                 | E P           | Ť              |
| Stamp          | Send for Comments | Create Custom Tool | Certificates  | Accessibility  |
| Add 💌          | Add 🔻             | Add 💌              | Add 💌         | Add 💌          |
|                |                   |                    |               |                |

- 2. Go to "Document".
- 3. Click "Attach File" on the tool bar to activate the pin icon.
- 4. Move the pin icon to the box "Please insert the corresponding file(s) here" next to the required documents.
- 5. The "Add Attachment" diaglog box will pop up. Select the file to insert.
- 6. The pin icon will appear in the box once the file is successfully inserted. You may click the pin icon to check whether the file inserted is correct.

| File Edit View Window Help                                                                                                    |                                                           |  |  |  |  |
|----------------------------------------------------------------------------------------------------|-----------------------------------------------------------|--|--|--|--|
| Home Tools Document 🖺 🖶 🖂 Q, 🕜 🕢 16 / 22 🖡 🖑 🕞 🕁 169% 💌 🗮 🔂                                                                                                    |                                                           |  |  |  |  |
|                                                                                                    |                                                           |  |  |  |  |
| B C C Attach File                                                                                                    |                                                           |  |  |  |  |
| ◎ 第二章 第二章 第二章 第二章 第二章 第二章 1917年19日 ● 1917年19日 ● 1917年1917年19日 ● 1917年1917年19日 ● 1917年19日 ● 1917年19日 ● 1917年19日 ● 1917年1 |                                                           |  |  |  |  |
| 為了更訊速完成註冊程序,請確保已附上下列文件:                                                                                                    |                                                           |  |  |  |  |
| To process the registration promptly, please ensure that the following documents have been enclosed:                                                                                                    |                                                           |  |  |  |  |
| 所需文件                                                                                                    | 請在下列位置附上相關文件⁴                                             |  |  |  |  |
| Required Documents                                                                                                    | Please insert the corresponding file(s) here <sup>4</sup> |  |  |  |  |
| Z Add Attachment X                                                                                                    | 不適用NA                                                     |  |  |  |  |
| ← → ✓ ↑ □ → 本機 → 桌面 → Forms → ✓ ○ 提导 Forms                                                                                                    |                                                           |  |  |  |  |
| 組合管理 ▼ 新増資料次 [11: ▼ □ 2]                                                                                                    | 4                                                         |  |  |  |  |
| ■ 本機 ^ 名稱 修改日期 蘋型 大小 ^ -                                                                                                    |                                                           |  |  |  |  |
|                                                                                                    |                                                           |  |  |  |  |
|                                                                                                    | 請另行褫交 Please submit separately                            |  |  |  |  |
|                                                                                                    |                                                           |  |  |  |  |
|                                                                                                    |                                                           |  |  |  |  |
| 當本機證據(C:) ▲ DATA (D:)                                                                                                    | 博本下列位置附上相關文件 4                                            |  |  |  |  |
| T Support AVC Y                                                                                                    | Please insert the corresponding file(s) here <sup>4</sup> |  |  |  |  |
| 檔案名稱(M): ↓ All Files (*.*) ↓ ↓ ↓ ↓ ↓ ↓ ↓ ↓ ↓ ↓ ↓ ↓ ↓ ↓ ↓ ↓ ↓ ↓ ↓                                                                                                    |                                                           |  |  |  |  |
|                                                                                                    | 6                                                         |  |  |  |  |
|                                                                                                    |                                                           |  |  |  |  |
|                                                                                                    |                                                           |  |  |  |  |
|                                                                                                    |                                                           |  |  |  |  |
|                                                                                                    |                                                           |  |  |  |  |
|                                                                                                    |                                                           |  |  |  |  |